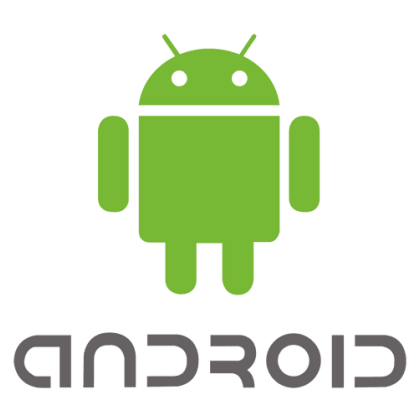

# คู่มือ สำหรับตั้งค่าเข้าใช้งาน Wi-Fi โรงพยาบาลขอนแก่น (Android)

คู่มือ สำหรับตั้งค่าเข้าใช้งาน Wi-Fi โรงพยาบาลขอนแก่น (Android)

#### การตั้งค่าระบบ

1. จากหน้าจอหลัก เมนู (Menu)

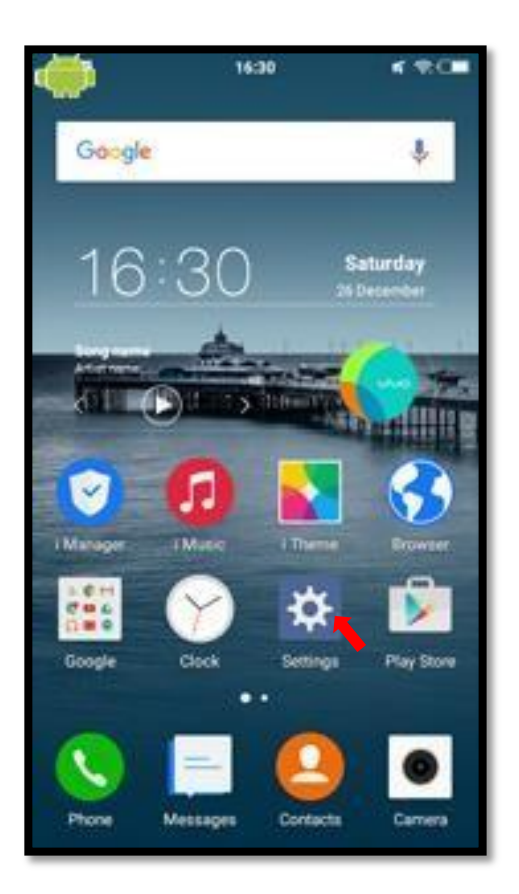

- 2. เลือก Settings เพื่อตั้งค่าการใช้งาน
- 3. เลือก Wi-Fi

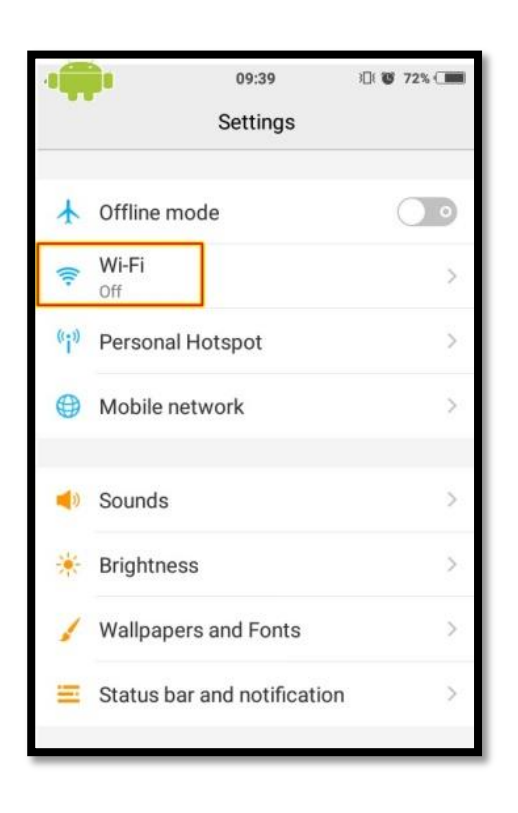

4. เปิดการใช้งาน Wi-Fi โดยการ คลิกไปที่เครื่องหมาย ให้ปรากฏ

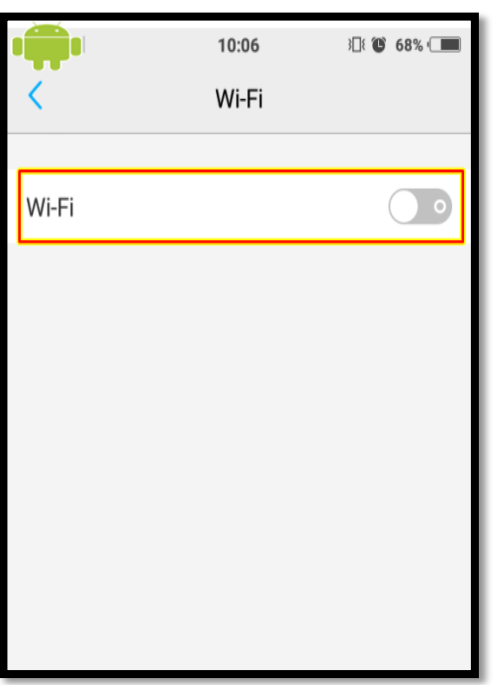

5. เลือก Wi-Fi ที่ต้องการเชื่อมต่อในที่นี้ให้เลือก @KKH

|                  | 09:41  | 301 10 72 | 2% 🔳       |
|------------------|--------|-----------|------------|
| <                | Wi-Fi  |           |            |
|                  |        |           |            |
| Wi-Fi            |        |           | $\bigcirc$ |
| Choose a network |        |           |            |
| eduroam          |        |           | $\odot$    |
| @ККН             |        | ((î•      | $\odot$    |
| SKRU-WIFI        |        | ((1+      | $\odot$    |
| AIS SMART        | Login  |           | $\odot$    |
| .@ AIS SUPE      | R WiFi | ((1+      | $\odot$    |
| wePresent        |        |           | $\odot$    |
| SKRU-OFFICE      | E      |           | $\odot$    |
| SKRU-8021X       |        |           | $\odot$    |
| comsci1          |        |           | $\odot$    |
| health8201       |        |           | $\odot$    |

6. จะมี Pop up ปรากฏขึ้นมา ให้ใส่ Username และ รหัสผ่านที่โรงพยาบาลออกให้ (รหัสเข้าดูเงินเดือน)

| ตัวอย่าง        | @KKH                     |        |
|-----------------|--------------------------|--------|
| Username: A32** | Identity<br>username.sur |        |
| Password: 32**  |                          |        |
|                 | Options for exper        | ts     |
|                 | Connect                  | Cancel |

7. หรือหากมี Pop up ปรากฏขึ้นมาแบบในภาพด้านล่าง ให้ใส่ข้อมูลตามตัวอย่างด้านล่าง

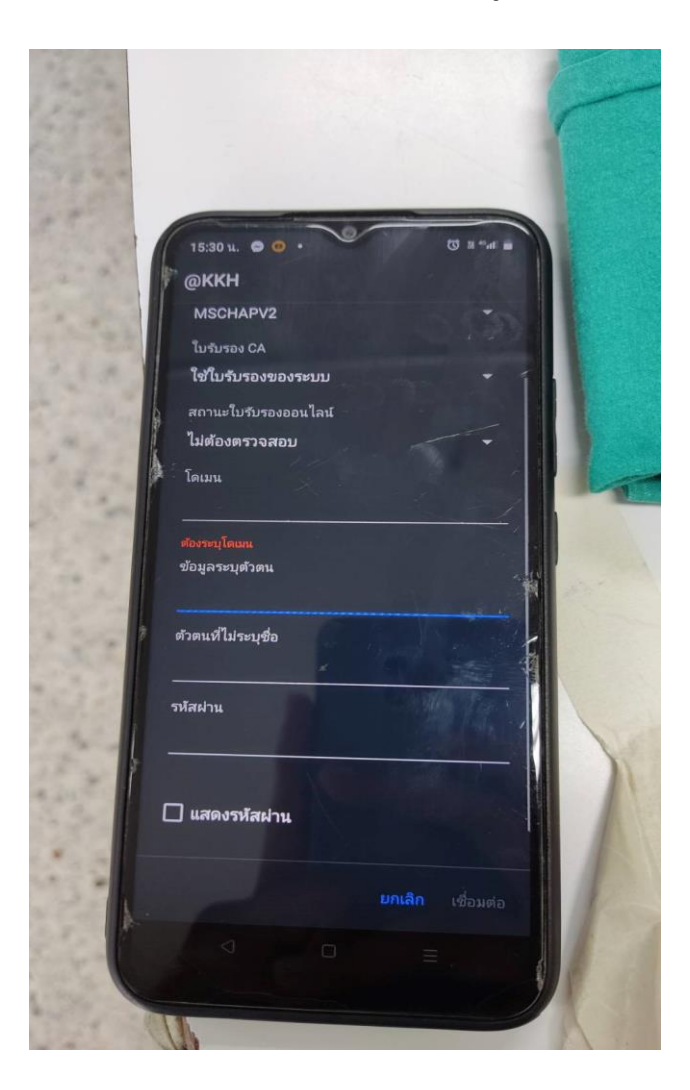

## ตัวอย่างการตั้งค่า กรณีบุคคลากร

EAP method: PEAP Phase 2 authentication: None หรือ MSCHAPV2 ใบรับรอง CA: เลือก ไม่ต้องตรวจสอบ สถานะใบรับรองออนไลน์: เลือก ไม่ต้องตรวจสอบ ข้อมูลระบุตัวตน: a32\*\* (Username เข้าดูเงินเดือน) ตัวตนที่ไม่ระบุชื่อ: a32\*\* (Username เข้าดูเงินเดือน) รหัสผ่าน: 32\*\* (Password เข้าดูเงินเดือน)

## กรณีนักศึกษา

EAP method: PEAP Phase 2 authentication: None หรือ MSCHAPV2 ใบรับรอง CA: เลือก ไม่ต้องตรวจสอบ สถานะใบรับรองออนไลน์: เลือก ไม่ต้องตรวจสอบ Identity: 66xxxxxx (รหัสที่ IT ออกให้นักศึกษา) Anonymous identity: 66xxxxxx (รหัสที่ IT ออกให้นักศึกษา) Password: \*\*\*\*\*\*\*\*\* (รหัสผ่านที่รับจาก งาน IT)

## 8. กดที่ Connect เพื่อเสร็จสิ้นการตั้งค่า

| Identity<br>username.sur |        |
|--------------------------|--------|
| username.sur             |        |
| []                       |        |
|                          |        |
| ○ Show password          |        |
| Options for experts      |        |
| EAP method               |        |
| PEAP                     | $\sim$ |
| Phase 2 authenticat      | ion    |
| None                     | $\sim$ |
| CA certificate           |        |
| (Unspecified)            | $\sim$ |
| Anonymous identity       |        |
|                          |        |
| Connect                  | Cancel |

9. จะมี Pop up ให้ใส่ Username และ รหัสผ่าน (ใส่รหัสเข้าดูเงินเดือน ใส่เฉพาะครั้งแรก ครั้งต่อไป สามารถเลือก WIFI @KKH และสามารถใช้งานได้เลย)

| 10:33    |                                     | ıl <b>≎ ■</b> ) |
|----------|-------------------------------------|-----------------|
| •        | โธงพยาบาลขอนแก<br>KHON KAEN HOSPIT  | iน<br>AL        |
|          | Please sign in                      |                 |
| User ID  | )                                   |                 |
| Passwo   | ord                                 |                 |
|          | C Remember me                       |                 |
|          | Sign in                             |                 |
| <b>a</b> | 0 <b>43-009900</b> ຕ່ໍ່ຄ 4523, 2000 |                 |
| กกิ      | 🔒 gateway.kkh.go.th                 | C               |
| < >      | > <u> </u>                          | G               |

คำแนะนำ

การตั้งค่าระบบ @KKH สามารถเข้าได้กรณีเชื่อมต่อ Wi-Fi แล้วเท่านั้น

1.ระบบปฏิบัติการเครื่องรองรับการทำงาน 802.1X เท่านั้น

2. เป็นเครื่องที่ลงซอฟต์แวร์ที่ถูกต้องตามลิขสิทธิ์เท่านั้น

3. ถ้าเข้าใช้งานไม่ได้ติดต่อ HOT LINE ICT : 1144,1178

หมายเหตุ : ตัวหนังสือสีแดงคือตัวอย่างที่กรอกเป็นตัวอย่างเท่านั้นนะครับ

หมายเหตุ : คู่มือนี้เป็นเพียงแนวทางในการใช้งานเท่านั้น เวอร์ชั่น Android อาจมีผลต่อการตั้งค่า

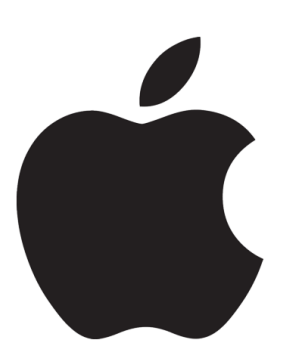

## คู่มือ สำหรับตั้งค่าเข้าใช้งาน Wi-Fi โรงพยาบาลขอนแก่น (IOS)

คู่มือ สำหรับตั้งค่าเข้าใช้งาน Wi-Fi โรงพยาบาลขอนแก่น (IOS)

### การตั้งค่าระบบ

1. จากหน้าจอหลัก เมนู (Menu)

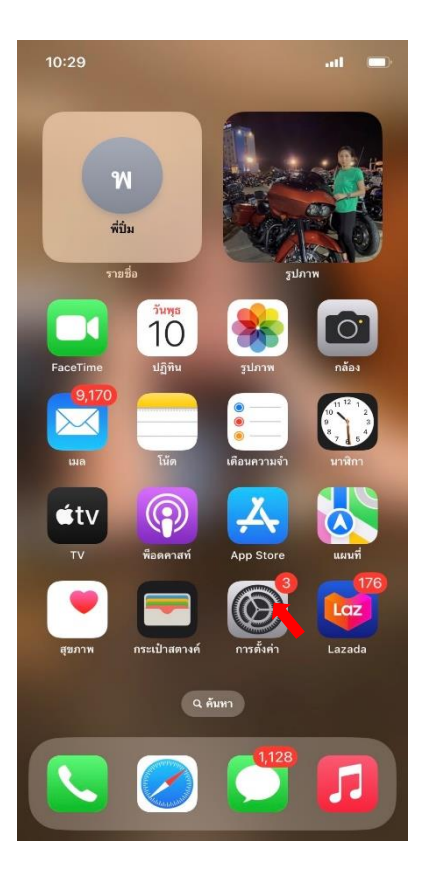

- 2. เลือก Settings เพื่อตั้งค่าการใช้งาน
- 3. เลือก Wi-Fi

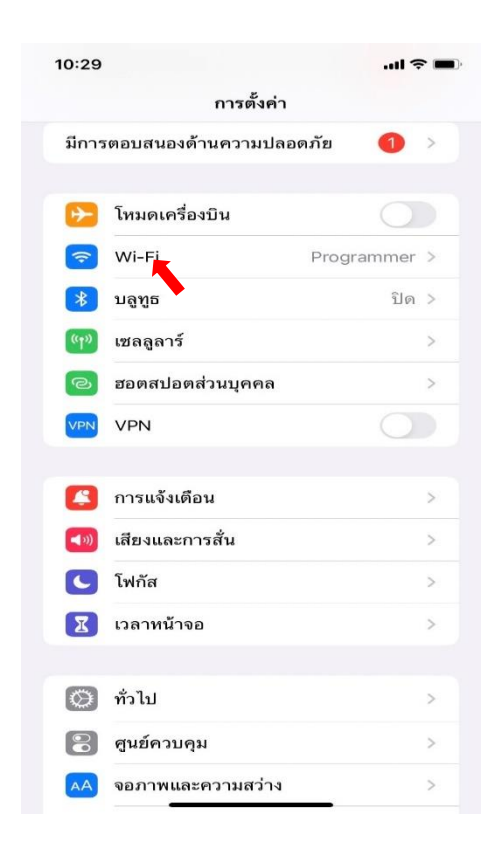

- 4. เปิดการใช้งาน Wi-Fi โดยการ คลิกไปที่เครื่องหมาย
- 5. เลือก Wi-Fi ที่ต้องการเชื่อมต่อในที่นี้ให้เลือก @KKH

| 10:30                        |              |              | <b>?</b> • |
|------------------------------|--------------|--------------|------------|
| < การตั้งค่า                 | Wi-Fi        |              | แก้ไข      |
| Wi-Fi                        |              |              | O          |
| ✓ Programmer                 |              | ₿ 奈          | <b>()</b>  |
| เครือข่ายของฉัน              |              |              |            |
| Kkh-Employee                 |              | ₽ 奈          | í          |
| KKH-Employee                 |              | ê            | í          |
| เครือข่ายอื่น                |              |              |            |
| @ККН                         |              | 8 🕈          | i          |
| HUAWEI-6A9B                  |              | ₽ 奈          | <u>(</u> ) |
| KKH-Exclusive                |              | ₿ ବ          | í          |
| Kkh-Visitor                  |              | 8 🗢          | í          |
| OPPO Reno4                   |              | â 🗟          | í          |
| อื่นๆ                        |              |              |            |
|                              |              |              |            |
| ถามเพื่อเข้าร่วมเครือ        | อข่าย        | แจ้งเตือ     | u >        |
| ເດຂົ້ວພ່ວຍທີ່ເດຍໃຫ້ວະເວລະທັງ | ຄວາເໂດຍດັດໂາ | NA Zolimmozo | alo and    |

6. จะมี Pop up ปรากฏขึ้นมา ให้ตั้งค่าใส่ Username และ Password ที่โรงพยาบาลออกให้ไป แล้วกด เข้าร่วม <mark>(รหัสเข้าดูเงินเดือน)</mark>

| <b>a</b> .      | 10:3                   | 31     |     |      |        |      |            |     |              |
|-----------------|------------------------|--------|-----|------|--------|------|------------|-----|--------------|
| ตัวอย่าง        | ป้อนรหัสผ่านของ "@KKH" |        |     |      |        |      |            |     |              |
| Username: A32** | ยกเลิก                 | n      |     | ป้อเ | เรทัสเ | ผ่าน |            | เข้ | าร่วม        |
| Password: 32**  | ชื่อ                   | ผู้ใช้ | I   |      |        |      |            |     |              |
|                 | รหั                    | ัสผ่าน |     |      |        |      |            |     |              |
|                 |                        |        |     |      |        |      |            |     |              |
|                 |                        |        |     | 9    | รหัสผ่ | ่าน  |            |     |              |
|                 | ٩V                     | w e    | e r | t    | : }    | / l  | <u>ا</u> ا | i o | р            |
|                 | а                      | s      | d   | f    | g      | h    | j          | k   | 1            |
|                 | 仑                      | z      | ×   | с    | V      | b    | n          | m   | $\bigotimes$ |
|                 | 123                    |        |     |      | space  | •    |            | ne  | ext          |
|                 |                        |        | _   |      |        |      | _          |     | Ŷ            |

#### 7. กดที่ปุ่มเชื่อถือ

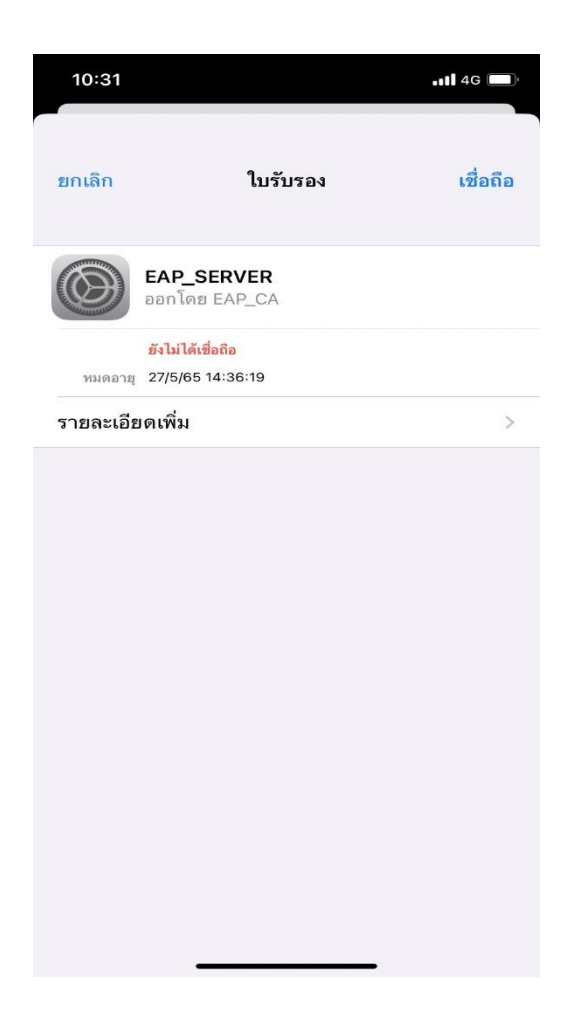

8. จะมี Pop up ให้ใส่ User ID และ รหัสผ่าน (ใส่รหัสเข้าดูเงินเดือน ใส่เฉพาะครั้งแรก ครั้งต่อไปสามารถ เลือก WIFI @KKH และสามารถใช้งานได้เลย)

| 10:33   |                                       | <b>\$</b> |
|---------|---------------------------------------|-----------|
|         |                                       |           |
|         |                                       |           |
| •       | โรงพยาบาลขอนแก่ง<br>KHON KAEN HOSPITA | u<br>L    |
| a a man | Please sign in                        | -         |
| User II | 0                                     |           |
| Passwe  | ord                                   |           |
|         | 🗋 Remember me                         |           |
|         | Sign in                               |           |
|         |                                       |           |
|         | 043-009900 ตอ 4523, 2000              |           |
|         |                                       |           |
|         |                                       |           |
|         |                                       |           |
| กกิ     | gateway.kkh.go.th                     | C         |
| <       |                                       | G         |
|         |                                       |           |

คำแนะนำ

การตั้งค่าระบบ @KKH สามารถเข้าได้กรณีเชื่อมต่อ Wi-Fi แล้วเท่านั้น

1.ระบบปฏิบัติการเครื่องรองรับการทำงาน 802.1X เท่านั้น

2. เป็นเครื่องที่ลงซอฟต์แวร์ที่ถูกต้องตามลิขสิทธิ์เท่านั้น

3. ถ้าเข้าใช้งานไม่ได้ติดต่อ HOT LINE ICT : 1144,1178

หมายเหตุ : ตัวหนังสือสีแดงคือตัวอย่างที่กรอกเป็นตัวอย่างเท่านั้นนะครับ